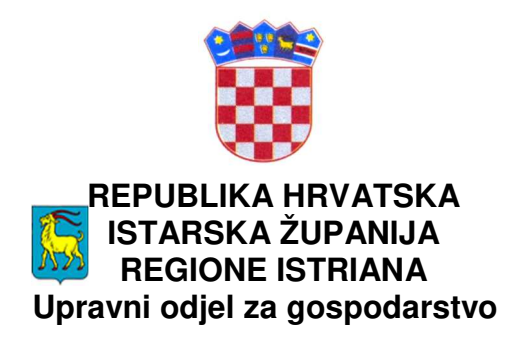

# UPUTE PRIJAVITELJIMA ZA ISPUNJAVANJE ON LINE PRIJAVE ZA DODJELU POTPORA TEMELJEM JAVNOG POZIVA ZA POTICANJE RAZVOJA PODUZETNIŠTVA U ISTARSKOJ ŽUPANIJI

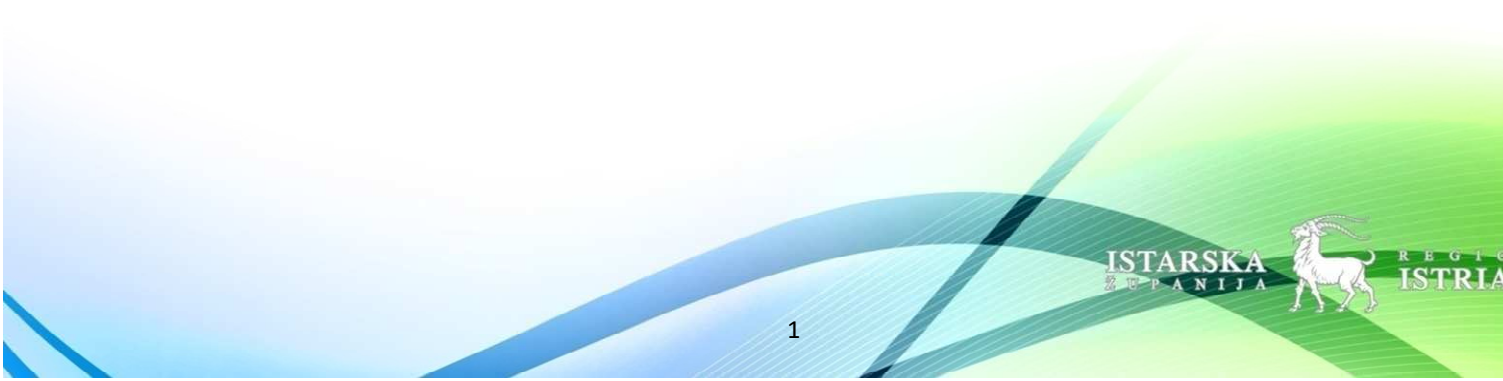

## SADRŽAJ:

|    | Uvod                            | 3   |
|----|---------------------------------|-----|
| 1. | Registracija i prijava          | 4   |
| 2. | Kreiranje nove prijave          | . 6 |
| 3. | Pregled prijava                 | 12  |
| 4. | Uređivanje korisničkih podataka | 14  |

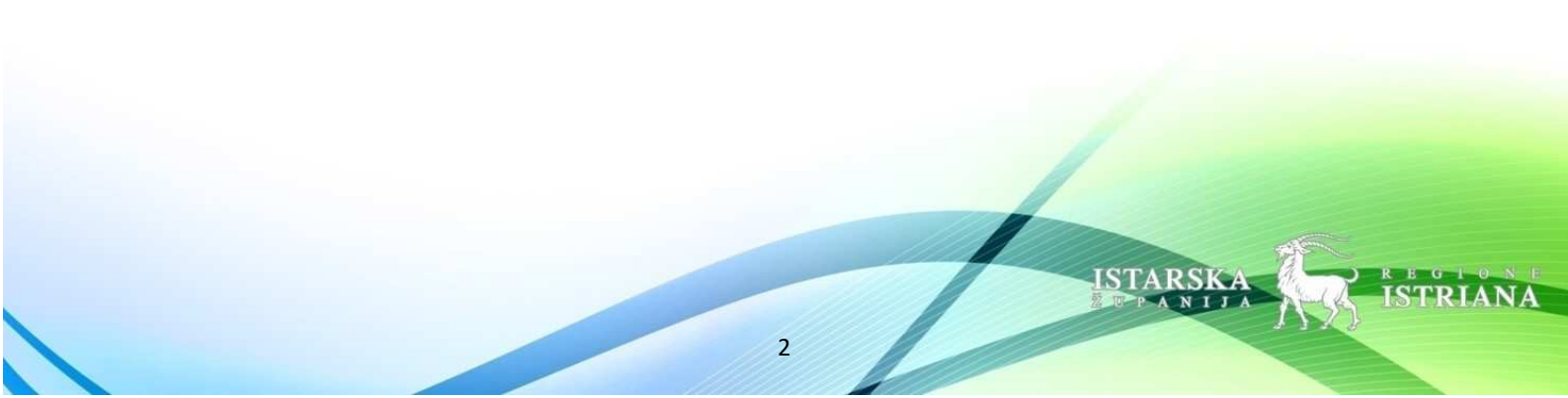

#### UVOD

Poštovani poduzetnici,

prije popunjavanja *online* prijave, molimo da se upoznate s ovim uputama kako biste na pravilan način mogli ispuniti prijavu za dodjelu potpora za poticanje razvoja poduzetništva u Istarskoj županiji.

Za ispunjavanje *online* prijave osigurajte dovoljno vremena te pažljivo i točno ispunite sve tražene podatke.

Obratite pozornost na slijedeće:

- Aplikaciji se pristupa isključivo preko stolnog internet preglednika, rad u mobilnoj verziji nije podržan.
- Popis tražene dokumentacije nalazi se u Javnom pozivu. Savjetujemo vam da obveznu dokumentaciju, koju ćete slati u obliku priloga, pripremite prije započinjanja ispunjavanja obrasca u elektroničkom obliku. Veličina pojedinačnog priloga ograničena je na 25 MB.

Vodite računa da će, osim navedene dokumentacije, biti potrebno priložiti i 2 ispunjena obrasca ("Skupna izjava" i "Izjava o korištenim potporama male vrijednosti") koji se nalaze sa lijeve strane ekrana unutar sustava prijave.

- Preslike dokumenata nije potrebno ovjeravati kod javnog bilježnika.
- Sukladno javnom pozivu, prijave u kojima nisu priloženi svi traženi i ispravno popunjeni prilozi neće biti uzete u razmatranje.

U cilju što kvalitetnije i brže dodjele potpora sva komunikacija će se obavljati elektroničkom poštom. Svoje upite možete slati isključivo na e-mail adresu gospodarstvo@istra-istria.hr

U nastavku je objašnjen postupak ePrijave u tekstualnom i slikovnom obliku.

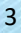

#### 1. REGISTRACIJA I PRIJAVA

Pri otvaranju aplikacije pojavljuje se početni ekran za Prijavu/Registraciju u sustav te je najprije potrebno kliknuti gumb *Prijava*.

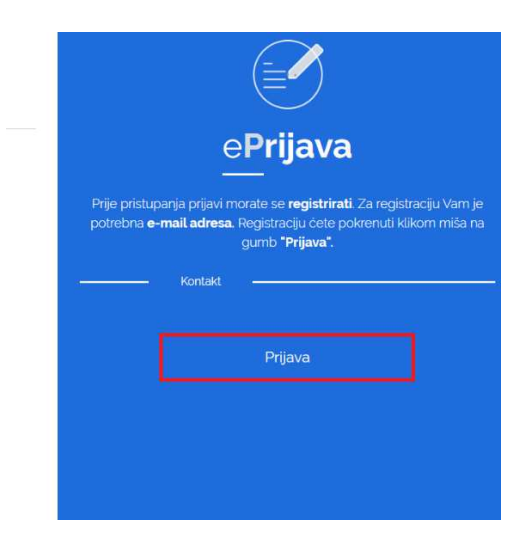

Nakon toga otvora se prozor u kojem je moguće obaviti Prijavu u sustav (ako ste prethodno registrirani) ili Registraciju. Pri kreiranju novog korisničkog računa potrebno je kliknuti na *"Registrirajte se!"*.

| Prijava            |                   | Upute zatvori X                                                                                                    |
|--------------------|-------------------|----------------------------------------------------------------------------------------------------|
| E-pošta<br>Lozinka |                   | Za kreiranje novog<br>korisničkog računa, kliknite na<br>gumb <b>"Registrirajte se!"</b> .<br>Za korisničko ime čete koristiti               |
| Zapamti me         | Driava            | vasu e-mai adaritete pa ju upamitte<br>radi ponovnog ulaska u<br>program prilikom modifikacija<br>prijave III prijave drugih<br>projekata.   |
|                    | [L]               | Ako ste već kreirali i aktivirali<br>korisnički račun, upišite<br>korisničko ime (e-mail<br>adresu) i lozinku i kliknite na<br>gumb Prijava. |
|                    | Registrirajte sel | Ako ste zaboravili lozinku,<br>kliknite na poveznicu<br><b>"Zaboravili ste lozinku?</b> ".                                                   |

4

ISTARS

Zatim se otvara forma za registraciju u kojoj je potrebno ispuniti sva obavezna polja te kliknuti gumb *"Registrirajte se!"*.

| Jlica i kućni broj                                                                                                    |                                                                          |
|----------------------------------------------------------------------------------------------------|--------------------------------------------------------------------------|
| Trg bana Josipa Jelaĉiĉa 1                                                                                                    |                                                                          |
| ljesto                                                                                                    | Poštanski broj                                                           |
| Zagreb                                                                                                    | 10000                                                                    |
| a) da je prilikom podnošenja ovoga Zahtjeva od strane istarske Zupanije upoznat s odredbama o davanju privote, korišter<br>parlamenta i vijeća od dana 27. travnja 2016, godine,<br>b) da dozvoljava istarskoj Zupaniji da koristi njegove osobne podatke koji se odnose na podatke iz ovoga zahtjeva radi;                                                                                                    | nju, čuvanju i ostalih prava u svezi njegovih osobnih podal              |
| a) da je prilikom podnošenja ovoga Zahtjeva od strane istarske Zupanije upoznat s odredbama o davanju privote, korišter<br>parlamenta i vijeća od dana 27. travnja 2016. godine,<br>b) da dozvljava istarskoj Županiji da koristi njegove osobne podatke koji se odnose na podatke iz ovoga zahtjeva radi:<br>- obrade zahtjeva za dodjelu nepovratne potpore<br>- oglašavanja i objavljivanja na služberimi WEB i ostalim stranicama i očevidnicima Istarske Županije<br>- sklapanju ugovora u svezi s predmetnom zahtjeva<br>® Podnostelj zahtjeva predajom ovog zahtjeva potvrduje istinitost podataka i izjavljuje svojom slobodnom voljom da je suglasan sa svime | ju, čuvanju i ostalih prava u svezi njegovih osobnih podat<br>navedenim. |

Nakon registracije pojavljuje se ekran kao na slici koji vas upozorava da prije nastavka morate potvrditi svoj korisnički račun klikom na poveznicu koju ćete primiti na adresu elektroničke pošte koju ste upisali u registracijskoj formi. Time je vaš račun uspješno kreiran i potvrđen!

Klikom na gumb *Prijava* (kao kod registracije) i upisivanjem vaših korisničkih podataka možete započeti proces prijave.

| Prijava                         | Upute Zatvori X                                                                                                    |
|---------------------------------|----------------------------------------------------------------------------------------------------|
| E-pošta                         | Za kreiranje novog                                                                                                    |
| ivan.horvat@gmail.com           | korisnickog racuna, kliknite na<br>gumb <b>"Registrirajte se!"</b> .<br>Za korisničko ime ćete koristiti                                              |
| Zapamti me                      | Vaŝu e-mail adresu. Lozinku<br>sami odabirete pa ju upamtite<br>radi ponovnog ulaska u<br>program prilikom modifikacija<br>prilava ili prilava druzih |
| Zaboravili ste lozinku? Prijava | projekata.<br>Ako ste več kreirali i aktivirali<br>korisnički račun, upišite                                                                          |
| ILI                             | korisničko ime (e-mail<br>adresu) i lozinku i kliknite na<br>gumb Prijava.<br>Ako ste zaboravili lozinku,                                             |
| Registrirajte se!               | kliknite na poveznicu<br>"Zaboravili ste lozinku?".                                                                                                   |

ISTARSKA SPANUA 5

#### 2. KREIRANJE NOVE PRIJAVE

Nakon prijave u sustav, pojavljuje se naslovna stranica prijavljenog korisnika te je omogućeno kreiranje i pregledavanje vlastitih prijava na natječaj. S lijeve strane stranice, nalazi se gumb "Kreiraj novu prijavu", a s desne poveznica na stranicu za pregled vlastitih prijava. Najprije je potrebno kliknuti na gumb *"Kreiraj novu prijavu"*.

| ePrijava                                             | Moje prijave Korisnički podaci Dobrodošao/la frane.sizgoric@gmail.com Odjava |
|------------------------------------------------------|------------------------------------------------------------------------------|
|                                                      |                                                                              |
|                                                      |                                                                              |
| (+)                                                  |                                                                              |
| Nova prijava                                         | Pregled mojih prijava                                                        |
| Dobro došli,<br>želimo Vam ugodan rad s aplikacijom. |                                                                              |
| Kreiraj novu prijavu                                 | Pregledaj prijave                                                            |
|                                                      |                                                                              |

Potom se pojavljuje prozor na kojem je potrebno odabrati mjeru natječaja za koju se Prijavitelj prijavljuje te kliknuti gumb "*Nastavi*".

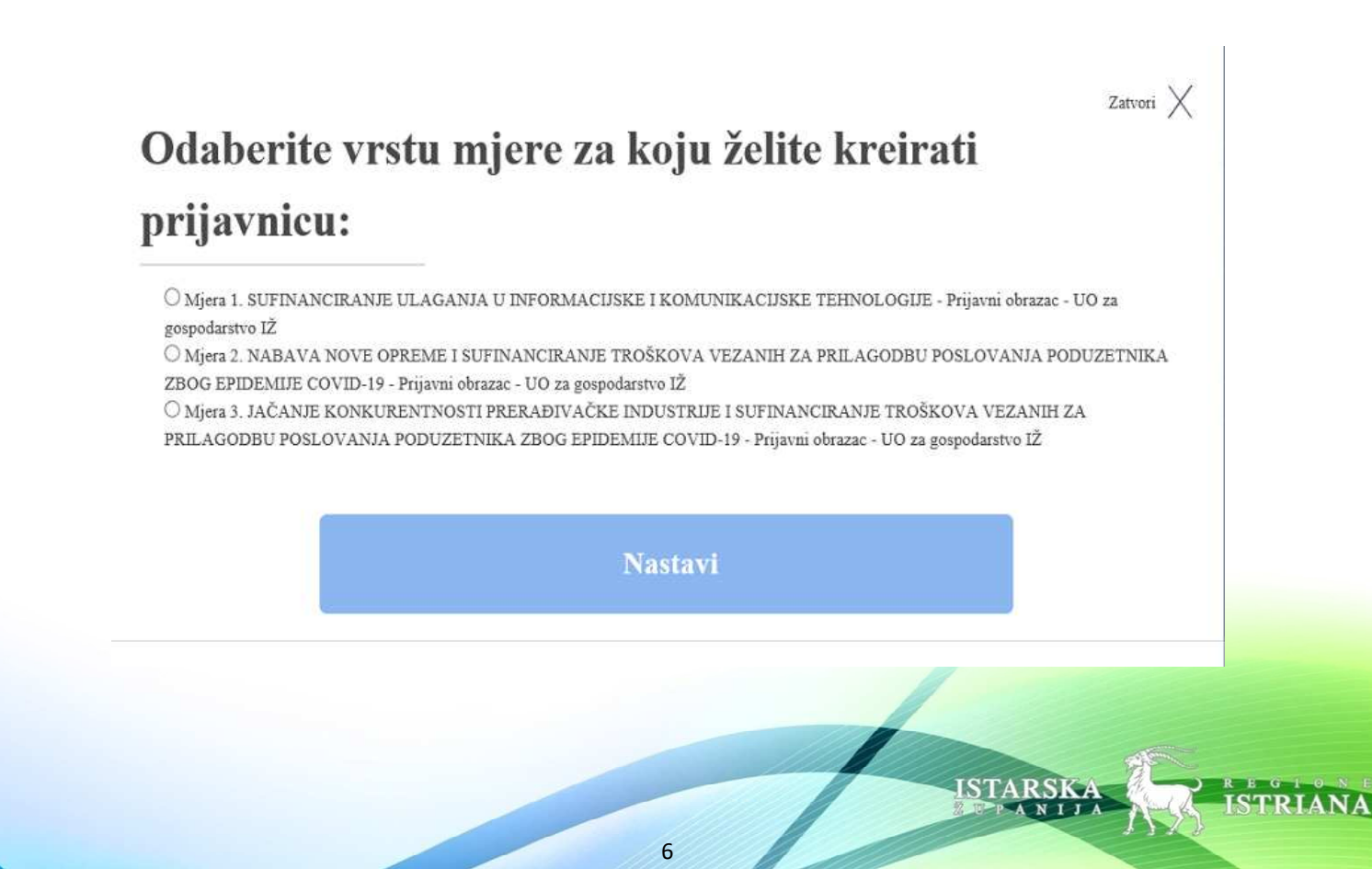

Otvara se forma za kreiranje prijave koja se sastoji od nekoliko koraka vidljivih na lijevoj strani te je moguće prebacivanje iz jednog koraka u drugi klikom na naziv pojedinog koraka ili na gumb *Naprijed/Natrag.* 

Klikom na gumb Naprijed/Natrag prijava se automatski sprema te je tad moguće i napustiti ekran prijave pa je kasnije nastaviti ispunjavati.

| Obrasci za priloge:                            |   |
|------------------------------------------------|---|
| Izjava o korištenim potporama male vrijednosti |   |
| Skupna izjava                                  |   |
| Koraci za unos prijave                         |   |
| 1. Podaci prijavitelja                         |   |
| 2. Troškovnik                                  |   |
| 3. Prilozi                                     | • |
| Naprijed                                       |   |
| Pretpregled prijave                            |   |

U prvom koraku potrebno je ispuniti polja s općenitim podacima prijavitelja koja se nalaze pri dnu stranice (obratiti pažnju na ispunjavanje NKD razreda djelatnosti, gdje se upisivanjem dijela broja ili naziva NKD-a pojavljuju sve stavke koje su uključene tim pretraživanjem te je potrebno odabrati jednu od tih stavaka) Nakon što su sva polja ispunjena, potrebno je kliknuti na gumb *"Spremi i nastavi"*.

7

| Privredna banka Zagreb d.d.                                                                                                    |                                                                                                    |
|----------------------------------------------------------------------------------------------------|----------------------------------------------------------------------------------------------------|
| Žiro-račun podnositelja prijave, IBAN                                                                                                    |                                                                                                    |
| HR5123589421369841152                                                                                                    |                                                                                                    |
| Broj zaposlenih u 2017. godini                                                                                                    | Broj zaposlenih u 2018. godini                                                                                                    |
| 5                                                                                                    | 6                                                                                                    |
| NKD 2007.šifra djelatnosti<br>Područje djelatnosti                                                                                                    |                                                                                                    |
| S - OSTALE USLUŽNE DJELATNOSTI                                                                                                    | <b>v</b> ~                                                                                                    |
| Razred djelatnosti                                                                                                    |                                                                                                    |
| 96.01 Pranje i kemijsko čišćenje tekstila i krzn                                                                                                    | enih proizvoda                                                                                                    |
| controla radi na način da korisnik počne upisivati dio broja N<br>nogući odabir te je potrebno odabrati jednu od ponuđenih s<br>Razred vezanog i povlaštenog obrta | KD-a (npr. 10.85) li dio naziva NKD-a (npr. jabukovače i ostalih), a potom se temeljem unesenog teksta pretražuju podaci koji zadovoljavaju unos i nude korisniku kar<br>tavaka klikom miša na nju. Ako je odabrano područje djelatnosti, tada će se pretraživanje raditi uzimajući u obzir to područje. |
| Jpisuju samo tvrtke kojima je dodijeljen razred vezanog i po<br>Opis dielatnosti kojom se tvrtka bavi                                                              | vlaštenog obrta sukladno pravliniku o vezanim i povlaštenim obrtima i načinu izdavanja povlastica, npr. 95.22.01 Elektromehaničar                                                                                                    |
| Pranje i čišćenje tekstila                                                                                                    |                                                                                                    |
| Zapošljavam osobe s invaliditetom                                                                                                    | Broj zaposlenih osoba sa invaliditetom:                                                                                                    |
|                                                                                                    |                                                                                                    |

Spremi i nastavi

Ukoliko nisu popunjena sva tražena polja, u izborniku koraka prijave pojavit će se crvena oznaka pored koraka koji nije ispunjen. Tada je potrebno vratiti se na taj korak te provjeriti i dopuniti tražene podatke.

| 1. Podaci prijavitelja | • |
|------------------------|---|
| 2. Troškovnik          | • |
| 3. Prilozi             |   |

Drugi korak je troškovnik, za koji je najprije potrebno označiti je li prijavitelj obveznik PDV-a. Nakon toga, klikom na gumb *Dodaj* otvara se prozor za dodavanje stavki troškovnika.

ISTAR

| Troškovnik                                                                                                    |  |  |  |  |  |  |  |
|----------------------------------------------------------------------------------------------------|--|--|--|--|--|--|--|
| Maksimalan iznos potpore za nabavu strojeva, postrojenja, opreme i ostalih uređaja vezanih uz osnovno poslovanje iznosi 50.000,00 kn |  |  |  |  |  |  |  |
| Maksimalan iznos potpore za opremu za zaštitu od koronavirusa iznosi 5.000,00 kn                                                     |  |  |  |  |  |  |  |
| Maksimalan iznos potpore po ovoj mjeri iznosi 55.000,00 kn.                                                                          |  |  |  |  |  |  |  |
| Potpora može iznositi do 50% vrijednosti prihvatljivih troškova.                                                                     |  |  |  |  |  |  |  |
| Poduzetnici obveznici PDV-a unose iznos bez PDV-a                                                                                    |  |  |  |  |  |  |  |
| Poduzetnici koji nisu obveznici PDV-a unose iznos sa PDV-om                                                                          |  |  |  |  |  |  |  |
| Da li je prijavitelj obveznik PDV-a                                                                                                  |  |  |  |  |  |  |  |
|                                                                                                    |  |  |  |  |  |  |  |
| Dodaj                                                                                                    |  |  |  |  |  |  |  |
| rvorg                                                                                                    |  |  |  |  |  |  |  |

Nakon unosa svih podataka u prozoru, klikom na gumb "Dodaj" stavke postaju vidljive u završnoj tablici.

|            |                   |             |              |                       |                         |                     |                        |                           | Zatvori X |
|------------|-------------------|-------------|--------------|-----------------------|-------------------------|---------------------|------------------------|---------------------------|-----------|
|            |                   |             |              |                       |                         |                     |                        | Namjena stavki            | 1         |
|            |                   |             |              |                       |                         |                     |                        | priloženog računa         |           |
|            |                   |             |              |                       |                         |                     |                        | (objasniti na koji način  |           |
|            |                   |             |              |                       |                         |                     |                        | doprinosi poslovanju) -   |           |
|            |                   |             |              |                       | Specifikacija troška (s | Ukupan iznos računa | Ukupan iznos stavki za | BODUJE SE                 |           |
| Kategorija | Izdavatelj računa | Broj računa | Datum računa | Datum plaćanja računa | pdv-om)                 | (s pdv-om)          | koje se traži potpora  |                           |           |
|            |                   |             |              |                       |                         |                     |                        | Preostalo za unos 500/500 | Dodaj     |

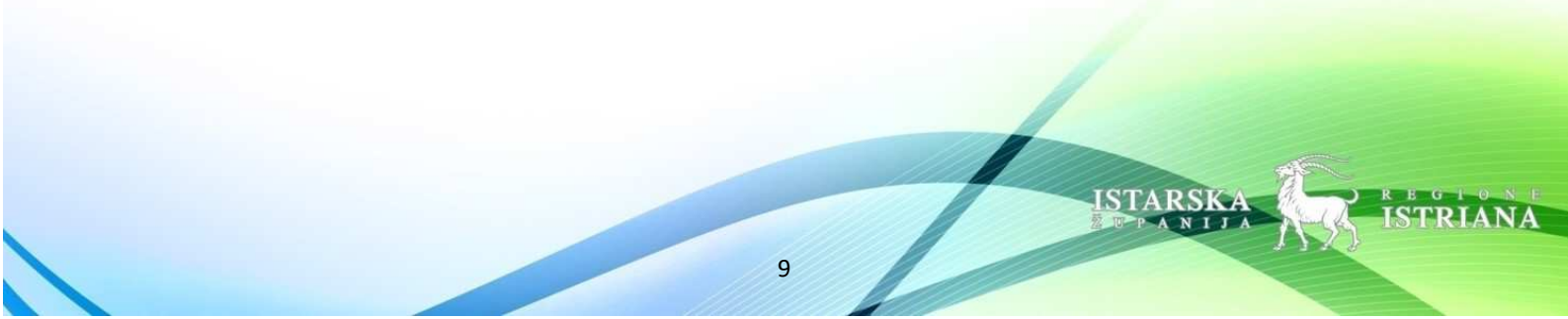

Unesene stavke mogu se mijenjati klikom na gumb *Uredi* te brisati klikom na gumb *"Obriši"* koji se nalaze pored svake stavke.

| Kategorija                                  | Izdavatelj<br>računa | Broj<br>računa | Datum<br>računa | Datum<br>plaćanja<br>računa | Specifikacija<br>troška (5 pdv-<br>om) | Ukupan<br>iznos<br>računa (s<br>pdv-om) | Ukupan<br>iznos<br>stavki za<br>koje se<br>traži<br>potpora | Namjena stavki<br>priloženog<br>računa (objasniti<br>na koji način<br>doprinosi<br>poslovanju) -<br>BODUJE SE |       |        |
|---------------------------------------------|----------------------|----------------|-----------------|-----------------------------|----------------------------------------|-----------------------------------------|-------------------------------------------------------------|----------------------------------------------------------------------------------------------------|-------|--------|
| K - Oprema<br>za zaštitu od<br>coronavirusa | Tehnika<br>d.o.o.    | R-111-947      | 27.08.2020.     | 28.08.2020.                 | Zaštitna<br>pregrada                   | 30.000,00                               | 30.000,00                                                   | Zaštitna<br>pregrada                                                                                          | Uredi | Obriši |
| Z - Osnovna<br>oprema za rad                | Tehnika<br>d.o.o.    | R-1211174      | 27.08.2020.     | 29.08.2020.                 | Daska za<br>peglanje                   | 10.000,00                               | 5.000,00                                                    | Pomoćno<br>sredstvo za<br>peglanje odjeće i<br>ostalih tekstilnih<br>proizvoda                                | Uredi | Obriši |

#### Spremi i nastavi

Klikom na gumb "Spremi i nastavi" otvara se treći korak "Prilozi" u kojem je potrebno učitati obavezne priloge navedeno u javnom pozivu. Svaki prilog se učitava tako da se iz izbornika odabere vrsta priloga ("Odabir priloga za upload") te se klikne na "Učitaj datoteku" kako bi se učitala datoteka za odabranu vrstu priloga. Nakon toga, klikom na gumb "Dodaj", učitani prilog se dodaje u sustav.

| Prilozi                                                                                                    |                                                        |
|----------------------------------------------------------------------------------------------------|--------------------------------------------------------|
| Prilozi<br>Uz račune koji nisu na hrvatskom jeziku ili u kojima su stavke navedene šifrom ili nazivom iz kojeg nije vidljivo o čemu se r<br>koju se odnosi račun. <b>1</b> | adi, dostavlja se obrazloženje i kratki opis opreme na |
| Odabir priloga za upload                                                                                                    | ~                                                      |
| 2 Učitaj datoteku Dodaj 3                                                                                                    |                                                        |

10

ISTAR

Svaki od učitanih priloga moguće je obrisati klikom na gumb "Obriši" ili preuzeti klikom na gumb "Preuzmi".

Capture 1 preslika registracije preslika registracije gospodarskog subjekta (izvadak iz obrtnog registra za obrtnike, izvadak iz sudskog (1).PNG registra za trgovačka društva, rješenje za djelatnosti slobodnih zanimanja)

Ispod tablice nalazi se popis obaveznih priloga koje je potrebno učitati koji vam može poslužiti kao podsjetnik na preostale priloge koje niste učitali.

| Naziv<br>datoteke | Vrsta priloga                                                                                                    |        |         |
|-------------------|----------------------------------------------------------------------------------------------------|--------|---------|
| Prijavnica.pdf    | 1. preslika registracije gospodarskog subjekta (izvadak iz obrtnog registra za obrtnike, izvadak iz sudskog registra za trgovačka društva i zadruge, rješenje za djelatnosti slobodnih zanimanja) | Obriši | Preuzmi |

#### Preuzmi sve

Obavezni prilozi (obrasci za izjave nalaze se s lijeve strane ispod šifre prijave):

2. preslika obavijesti o razvrstavanju poslovnog subjekta prema nacionalnoj klasifikaciji djelatnosti (NKD 2007). Obavezan unos odnosi se samo na trgovačka društva i zadruge

 3. dokaz da podnositelj zahtjeva ima zaposlenu najmanje 1 (jednu) osobu na neodređeno i puno radno vrijeme (Elektronički zapis o podacima evidentiranim u matičnoj evidenciji Hrvatskog zavoda za mirovinsko osiguranje)

 4. preslika posljednjeg JOPPD obrasca (stranica A i stranica B), odnosno potpisana izjava od strane ovlaštene osobe da tvrtka nije obveznik predaje JOPPD obrasca ili da tvrtka još nije imala obvezu predaje JOPPD obrasca

· 5. potvrda Porezne uprave o stanju javnog dugovanja za prijavitelja ne starija od 30 dana od dana podnošenja zahtjeva

6. preslika računa za kupljenu opremu koji glasi na tvrtku (Potrebno je na računu/ima označiti stavku/e za koju se traži potpora)

• 7. preslika izvoda žiro-računa kojim se dokazuje izvršeno plaćanje (Potrebno je označiti stavke na izvodu koje se odnose na priložene račune)

• 8. fotodokumentacija opreme za koju se traži potpora sa naznačenim punim nazivom i specifikacijom opreme

· 9. obrazac: Izjava da nije dobivena potpora za istu namjenu iz drugih izvora (potpisana i ovjerena pečatom tvrtke)

10. obrazac: Skupna izjava (potpisana i ovjerena pečatom tvrtke)

Podsjećamo vas da Obrazac skupne izjave i Obrazac izjave o korištenim potporama male vrijednosti možete naći s lijeve strane u segmentu *"Obrasci za priloge"*. Navedene obrasce potrebno je ispuniti, potpisati te ovjeriti pečatom tvrtke te kao takve učitati.

Obrasci za priloge:

Izjava o korištenim potporama male vrijednosti

Skupna izjava

Nakon što su svi prilozi učitani, potrebno je kliknuti na gumb "*Pretpregled prijave"* kako bi se još jednom provjerili svi učitani podaci. Klikom na "*Pretpregled prijave"* forma se automatski sprema i status prijave prelazi u "*U izradi"* čime se omogućuje kasnije ispunjavanje prijave. Ako prijavu želite odmah predati, obavezno provjerite jesu li svi koraci ispravno obavljeni tako da je pored svakog naziva koraka zelena oznaka.

| 1. Podaci prijavitelja | • |
|------------------------|---|
| 2. Troškovnik          | • |
| 3. Prilozi             | • |
|                        |   |

Ukoliko su svi koraci popunjeni, klikom na gumb *"Predaj prijavu"* otvara se prozor za potvrdu predaje prijave. Klikom na gumb *"Predaj Prijavu"* u tom prozoru konačno se predaje prijava.

|                                                  | Predaj prijavu                                                       |
|--------------------------------------------------|----------------------------------------------------------------------|
|                                                  |                                                                      |
|                                                  | zation X                                                             |
| Jeste li sigurr                                  | ni da želite predati prijavni obrazac?                               |
| Molimo da prije zavr                             | šne predaje i spremanja prijavnog obrasca još jednom                 |
| provjerite sve podati<br>moći mijenjati niti ure | ke prijavnog obrasca, jer ih nakon spremanja više nečete<br>eđivati! |
|                                                  |                                                                      |
|                                                  |                                                                      |

Nakon predaje prijave pojavljuje se prozor koji vam nudi mogućnost ispisa prijave koji nije obavezan. Opcija ispisa prijave nudit će se svaki puta kada pristupite svojoj prijavi.

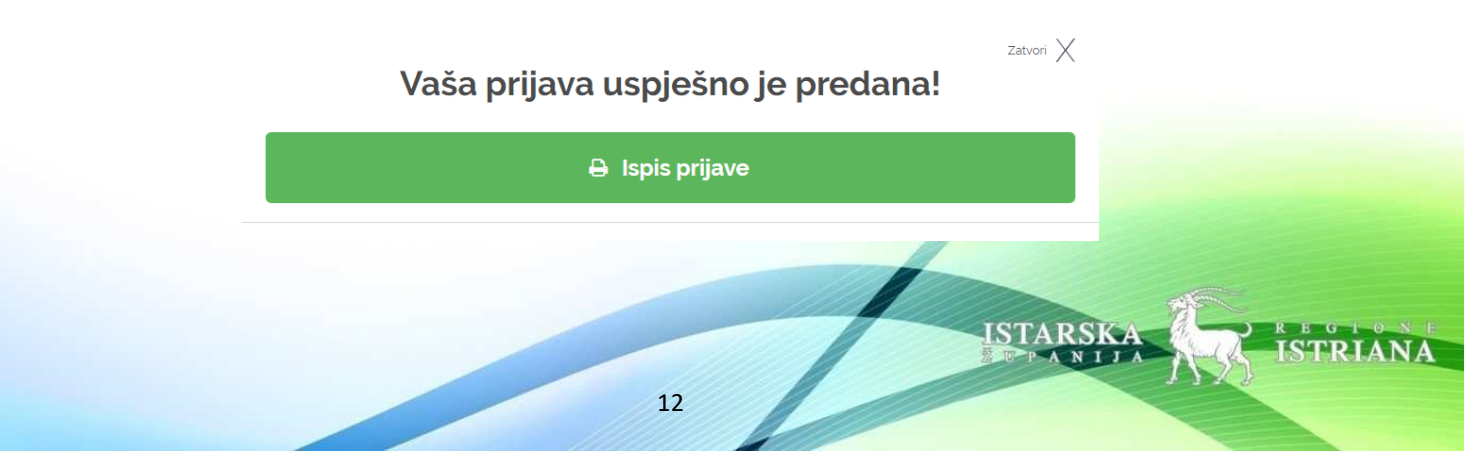

Nakon svih koraka prikazat će se vaša forma koju više nećete smjeti uređivati jer je kao takva predana.

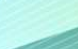

ISTAR

#### 3. PREGLED PRIJAVA

Do pregleda prijava korisnika može se doći na dva načina: klikom na *Pregledaj prijave* na desnoj strani naslovne stranice ili klikom na *Moje prijave* u alatnoj traci aplikacije.

| Moje prijave | Korisnički podaci Dobrodošao/la tome |
|--------------|--------------------------------------|
|              |                                      |
|              |                                      |
|              |                                      |
|              |                                      |
|              | Pregled mojih prijava                |
|              |                                      |
|              |                                      |
|              |                                      |
|              | Pregledaj prijave                    |
|              |                                      |

Otvaranjem stranice za pregled prijava, pojavljuje se popis prijava koje je korisnik izradio za sve natječaje. Klikom na *Kreiraj novu prijavu* odlazi se na formu za kreiranje prijave (vidi prethodno poglavlje!). Prijave se mogu pretraživati odabirom statusa prijave, natječaja te upisivanjem naziva ili dijela naziva prijave te klikom na gumb *Traži*.

| Pregled r       | nojih prijava |           |   |                | Kreiraj novu prijavu |
|-----------------|---------------|-----------|---|----------------|----------------------|
| Status prijave: |               | Natječaj: | ~ | Naziv prijave: | Traži                |

Svaka prijava u popisu sadrži informacije poput naziva prijave, datuma prijave, naziva obrasca te statusa prijave. Klikom na gumb *Detalji* otvara se forma koja se ispunjavala za tu prijavu. Ako je status te prijave *U izradi*, prijava se može nastaviti uređivati i predati, inače se može samo ispisati.

| IŽ prijaVnica<br>Datum kreiranja: 2412018.<br>Prijavni obrazac - UO za gospodarstvo IŽ | STATUS<br>Prijava predana | Detalji |
|----------------------------------------------------------------------------------------|---------------------------|---------|
|                                                                                        |                           |         |
|                                                                                        | IST                       | ARSKA   |

Na dnu stranice nalazi se navigacija kojom se može listati niz prijava (na svakoj listi prikazuje se po 10 prijava). Klikom na **a**, odlazi se na prvu stranicu, klikom na **b** odlazi se na prethodnu, **c** Vas vodi na sljedeću, **d** na posljednju, a klikom na bilo koji broj stranice dolazite na željenu stranicu.

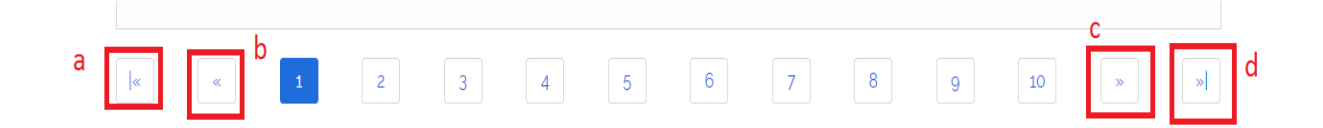

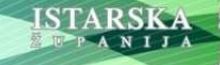

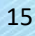

### 4. UREĐIVANJE KORISNIČKIH PODATAKA

Do stranice za uređivanje korisničkih podataka dolazite odlaskom na gumb Korisnički podaci u alatnoj traci na vrhu stranice.

Moje prijave Korisnički podaci Dobrodošao/la

Otvara se stranica za uređivanje istih podataka koji su uneseni prilikom registracije korisnika.

Korisnik / Uređivanje

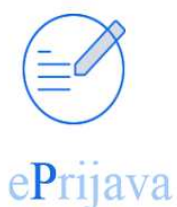

Uređivanje korisničkih podataka

| Korisnicki podaci                 |                                                                  |
|-----------------------------------|------------------------------------------------------------------|
| E-pošta                           |                                                                  |
| Podaci o pravnoj osobi            |                                                                  |
| Naziv prijavitelja projekta       |                                                                  |
| hgchgcvghev                       |                                                                  |
| Matični broj iz matičnog registra | OIE                                                              |
| 55678567                          | 32321313132                                                      |
| Preostalo za unos 42/50           | Preostalo za unce 0/11<br>Upisuje prijavitelj sa sjedištem u RH. |

Nakon promjene željenih podataka, podaci se spremaju odlaskom na gumb Spremi uz potvrdu da su podaci uspješno spremljeni.

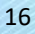

Kontakt adresa podnositelja

| lica i kućni broj |                     |                |
|-------------------|---------------------|----------------|
| dsfsd             |                     |                |
| esto              |                     | Poštanski broj |
| Zagreb            |                     | 46455          |
|                   |                     |                |
|                   |                     |                |
|                   | <br>Same de Francis |                |
|                   | Spremi              |                |
|                   |                     |                |
|                   |                     |                |
|                   |                     |                |
|                   |                     |                |
|                   |                     |                |
|                   |                     |                |
|                   | Spremi              |                |
|                   | Spielin             |                |
|                   |                     |                |
| remljeno          | in a                |                |
|                   |                     |                |

ISTARSKA

17